## **Bloomberg Tutorial**, 10/27/03

We first start w/an example of how to access a particular company's info. I have chosen for this example the case of CEMEX – Mexico, because we've spoken for it in class.

A few notes are in order. First, get yourself accustomed to the Bloomberg terminal keyboard (that part might a bit challenging since it looks scary the first time you try it!). Then "map out" the available terminals in Stern: two of them are in the undergrad lab to the right of the Tisch hall entry (L-101), another two of them are in the MBA lab (UC-70), another 8 or 9 are in the MBA reading lounge (KMEC 4<sup>th</sup> floor). So, let's start with the CEMEX info.

- 1. Go to Equities (or press the function key F8)
- 2. Then type TK (or finding and creating securities)
- 3. Type the first few letters (4-5) of the company you are interested in.
- 4. Here I type CEMEX, the name of the biggest Mexican cement producer.

5. You see a screen like this one:

| TK<br>Ento           | an # (Co) fan colocti                                                       | op                                                     |                            | N20                                                              | 8 Equity <b>TK</b>                              |
|----------------------|-----------------------------------------------------------------------------|--------------------------------------------------------|----------------------------|------------------------------------------------------------------|-------------------------------------------------|
|                      | Equity 7                                                                    | licker                                                 | Look                       | (-Up                                                             | Page 1 / 1                                      |
| 1)<br>2)             | CEMEX CPO<br>CEMEX ESPANA                                                   | (1716710 M<br>(VCP S                                   | MD 22)<br>MD 23)           | CEMEX SA-CPO<br>CEMEX SA-CPO ADR                                 | CCXMSF US<br>CCMXDS LI                          |
| 3)<br>4)             | CEMEX FINANCE EU<br>CEMEX S.A-\$US                                          | (2059Z N<br>(CXD A                                     | (A) 24)<br>(R) 25)         | CEMEX SA-CPO ADR<br>CEMEX SA-W04                                 | CCMXSY US<br>CCMX412E MM                        |
| 5)<br>6)<br>7)       | CEMEX S.A-CEDEAR<br>CEMEX S.A-CEDEAR<br>CEMEX S.AC B                        | CXC H<br>CX A<br>CXB A                                 | R) 26)<br>R) 27)<br>R) 28) | CEMEX SH-WIU4<br>CEMEX STRATEGIC<br>CEMEX VENEZUE-II             | CEMZ Pt<br>(VCM/2 V(                            |
| 8)<br>9)<br>10)      | CEMEX SA -CW04<br>CEMEX SA-144A AD                                          | (CX/WS/B U<br>(1923P U                                 | S) 29)<br>S) 30)<br>M)     | CEMEX VENEZUEL-I<br>CEMEX VENEZUEL-I                             | (VNCNF US<br>(VCM/1 V(                          |
| 10)<br>11)<br>12)    | CEMEX SA-ADR<br>CEMEX SA-ADR "B"                                            | CEXA G<br>CEXA G<br>CXMSY U                            | R)<br>S)                   |                                                                  |                                                 |
| 13)<br>14)<br>15)    | CEMEX SA-ADR PAR<br>CEMEX SA-B<br>CEMEX SA-R                                | CCX U<br>CEXB G<br>CEMFXB M                            | S)<br>(R)<br>(M)           |                                                                  |                                                 |
| 16)<br>17)           | CEMEX SA-B<br>CEMEX SA-B ADR                                                | (CMXBF U<br>(CEX G                                     | S)<br>(R)                  |                                                                  |                                                 |
| 18)<br>19)<br>20)    | CEMEX SH-B HDR<br>CEMEX SA-B ADR<br>CEMEX SA-CPO                            | (CMXBY U<br>(CEMEXC <u>P M</u>                         | .1)<br>S)<br>M) <u> </u>   |                                                                  |                                                 |
| 21)<br>Austr<br>Hong | CEMEX SA-CPO<br>ralia 61 2 9777 8600 Bra<br>Kong 852 2977 6000 Japan 81 3 3 | (CXSAF U<br>azil 5511 3048 4500<br>3201 8900 Singapore | S)<br>65 6212 10           | urope 44 20 7330 7500<br>00 U.S. 1 212 318 2000 Copyri<br>2715-6 | Germany 49 69 920410<br>ght 2003 Bloomberg L.P. |

6. There are many equity-like & debt-like securities that are issued by CEMEX. Which one to pick? Not an easy choice ©.

7. I just guessed that the most relevant info would be in #1 (why? You see the last two letters on each line? These are abbreviations for the stock exchange on which the security is traded – so MM stands for the Mexican stock exchange).

8. This leads us to the main screen for the company search.

9. The main screen we will see for each company contains a lot of info, but here are the most important items in it:

a. Company Information/Description (#2)

b. Historical prices (#4)

c. Fundamentals & Earnings Analysis (#9)

10. We start with (a). That is, type "2".

11. Here, we choose item 1, or simply type DES (Bloomberg program for description). This will give us a description of the company (figures below).

| Page                                                                                                    |                                                            | N208 Equit                    | y DES                        |
|----------------------------------------------------------------------------------------------------|------------------------------------------------------------|-------------------------------|------------------------------|
| CEMEXCP MM CEMEX SA-CPU                                                                                  | )                                                          | Pag                           | ie 2 /10                     |
| Avda. Ricardo Margain Zozaya                                                                             | T:5281-8-888-8888                                          | F:5281-8-3                    | 28-3188                      |
| No. 325                                                                                                  | 2) http://www.cemex.com                                    |                               |                              |
| Col. del Valle Campestre                                                                                 | TR AG Depository - Cit                                     | ibank, N.A.                   |                              |
| Garza Garcia,NL 66225                                                                                    |                                                            |                               |                              |
| DMGMT COMPANY MANAGEMENT PROFILES                                                                        |                                                            |                               |                              |
| 4)LORENZO H ZAMBRANO TREVINO                                                                             | CHAIRMAN/CEO                                               |                               |                              |
| 5RODRIGO TREVINO MUGUERZA                                                                                | CFO                                                        |                               |                              |
| ®VICTOR MANUEL ROMO MUNOZ                                                                                | PRESIDENT:S AMER                                           | & CARIBBEAN                   |                              |
| 7)JOSE LUIS SAENZ DE MIERA ALONSO                                                                        | PRESIDENT:EUROPE                                           | & ASIA REGI                   | ON                           |
| <pre>#FRANCISCO GARZA ZAMBRAND</pre>                                                                     | PRESIDENT:N AMERI                                          | CAN REGION                    |                              |
| Type Common Stock NO PAR                                                                                 | 300 MEMBER                                                 | TICKER                        | WEIGHT                       |
| PRIMARY EXCHANGE Mexico                                                                                  | MEXICO INMEX IND                                           | INMEX                         | 9.518%                       |
| INCORPORATED MEXICO                                                                                      | MEXICO BOLSA IND                                           | MEXBOL                        | 9.307%                       |
| FISCAL YEAR END DECEMBER                                                                                 | MEXICO COMPOSITE                                           | MEXCOMP                       |                              |
|                                                                                                    | MEXICO CONSTR SE                                           | MEXCONST                      | 63.380%                      |
| NAICS 32732                                                                                              | TRIB LATIN AMERI                                           | TRIBL                         | 4.882%                       |
| WPK Number 912286                                                                                        | TRIB WORLD INDEX                                           | TRIB                          | .083%                        |
| SEDOL 2406457                                                                                            | TRIB MEXICO                                                | TRIBMM                        | 10.548%                      |
| ISIN MXP225611567                                                                                        | BBG US BUILDING                                            | BUSBUIL                       | 15.073%                      |
| COMMON 005712173                                                                                         | MSE TOTAL RETURN                                           | IRT                           | 7.758%                       |
|                                                                                                    | BBG US ÍNDUSTRIA                                           | BUSINDU                       | .695%                        |
|                                                                                                    | Auditor KPMG                                               |                               |                              |
| Australia 61 2 9777 8600 Brazil 5511 3048 4500<br>Hong Kong 852 2977 6000 Japan 81 3 3201 8900 Singapore | Europe 44 20 7330 7500<br>65 6212 1000 U.S. 1 212 318 2000 | Germany 4<br>Copyright 2003 B | 9 69 920410<br>loomberg L.P. |

| Page                                |                                                               |                                                                                          |                                                         | N208 Equity                                        | DES                       |
|-------------------------------------|---------------------------------------------------------------|------------------------------------------------------------------------------------------|---------------------------------------------------------|----------------------------------------------------|---------------------------|
| Hit 1 <go> for more</go>            | e detail                                                      | ed financial analys                                                                      | is (FA).                                                | Подо                                               | 2 /10                     |
| CE                                  | Mexcp M                                                       | M CEMEX SA-CPO                                                                           |                                                         | Paye                                               | J /10                     |
| FY END DEC 2002                     |                                                               | <pre>* = Trailing 12 mo</pre>                                                            | nth                                                     | ~ = Last Quarter                                   | Q3:2003                   |
|                                     | E2 00                                                         | PER SHARE DA                                                                             | TA                                                      | CASH FLOW ANAL                                     | YSIS                      |
| *P/F                                | 52.90<br>11.36                                                | ∗Trailing 12m FPS                                                                        | 4.66                                                    | Cashflow/net inc                                   | 3,20                      |
| *Div Yld                            | 4.16%                                                         | Trailing 12m DPS                                                                         |                                                         | Payout ratio                                       | 62.85%                    |
| ∾Price/Book                         | 1.26                                                          | ∾Book value/share<br>Salas/share                                                         | 42.11                                                   | Csh gen/Csh req                                    | 2.22                      |
| Price/Cashflow                      | 4.58                                                          | Cash Flow/Basic sh                                                                       | 45.40<br>11.54                                          | Cash-oper/sales                                    | 25.43%                    |
| ∾Market cap. 85                     | 646.69M                                                       | ~Shares out                                                                              | 1619.03                                                 | Eff int. rate                                      | 8.39%                     |
| Price/FCF                           | 6.15                                                          | FCF/share                                                                                | 8.60                                                    |                                                    |                           |
| GROWTH POTENTI                      | (AL                                                           | PROFITABILI                                                                              | TΥ                                                      | STRUCTURE                                          |                           |
| EPS Yr change                       |                                                               | Operating margin                                                                         | 20.03%                                                  | ~Current ratio                                     | .77                       |
| Cap Yr change<br>RVDS Yr chango     | -21.94%                                                       | Pretax margin<br>Poturn on accote                                                        | 9.51%<br>2.25%                                          | ∾Quick ratio<br>∞Dobt to accote                    | .31<br>13 65%             |
| R & D to sales                      | -J+C1%                                                        | Return on equity                                                                         | 9.04%                                                   | ~T debt/Com eqty                                   | 35.68%                    |
| Retention rate                      | 37.15%                                                        | Return on cap.                                                                           | 7.60%                                                   | A/R turnover                                       | 13.46                     |
| Sales Yr change<br>Employee Yr chan | 1.21%                                                         | Asset turnover                                                                           | .42<br>2 20                                             | Inv. turnover                                      | 5.45<br>44 13             |
| Asset Yr change                     | 5.14%                                                         | (G)L Infltn/NI                                                                           | -67.69%                                                 | For debt/T debt                                    | 77.60                     |
| Currency: MEXICA                    | IN PESO                                                       | 1 5511 2049 4500                                                                         | ono 44 20 722                                           | 0 7500 Correctu 49 4                               |                           |
| Hong Kong 852 2977 6000 Jap         | an 81 3 320                                                   | 1 8900 Singapore 65 6212 1000                                                            | U.S. 1 212 3                                            | 18 2000 Copyright 2003 Bloc<br>G715-661-0 26-Oct-( | omberg L.P.<br>3 18:45:53 |
|                                     |                                                               |                                                                                          |                                                         |                                                    |                           |
| 5                                   |                                                               |                                                                                          |                                                         | Equity                                             | DES                       |
| Document 4.gif uplo                 | ad comp                                                       | lete. PFM <gd> to vi</gd>                                                                | ew.                                                     | Dese                                               | 4 /10                     |
| CEMEX SA-CPO                        | IK I                                                          | NFURNATION                                                                               | N                                                       | Paye                                               | 4 /10                     |
|                                     |                                                               | PUBLIC OFFERIN                                                                           | GS                                                      |                                                    |                           |
| DCACS CORPORATE AC                  | TION CA                                                       | LENDAR<br>Solit Odi Solit Odi                                                            |                                                         | Lood                                               |                           |
| Date Offered                        | Price                                                         | Shares Price                                                                             | Tupe                                                    | Manager                                            |                           |
| 10/03 25.50M \$                     | 23.15                                                         |                                                                                          | ADR C                                                   | litigroup                                          |                           |
| 5/96 70.00M MXN                     | 27.70                                                         | s 71.90M 26.97                                                                           | COMMON V                                                | ector Casa de Bols                                 | за                        |
| I = Initial public offering         |                                                               | s = Public offering                                                                      |                                                         | R = Rights offerin                                 |                           |
|                                     |                                                               |                                                                                          |                                                         |                                                    |                           |
|                                     |                                                               |                                                                                          |                                                         |                                                    |                           |
|                                     |                                                               |                                                                                          |                                                         |                                                    |                           |
|                                     |                                                               |                                                                                          |                                                         |                                                    |                           |
|                                     |                                                               | NSTITUTIONAL OWNERS                                                                      | HIP                                                     |                                                    |                           |
|                                     | I<br># of<br># of                                             | NSTITUTIONAL OWNERS<br>Buyers<br>Sellers                                                 | HIP<br>93<br>52                                         |                                                    |                           |
|                                     | I<br># of<br># of<br># of                                     | NSTITUTIONAL OWNERS<br>Buyers<br>Sellers<br>Holders                                      | HIP<br>93<br>52<br>190                                  |                                                    |                           |
|                                     | I<br># of<br># of<br># of<br>Share                            | NSTITUTIONAL OWNERS<br>Buyers<br>Sellers<br>Holders<br>s Held                            | HIP<br>93<br>52<br>190<br>63.53MLN                      |                                                    |                           |
|                                     | I<br># of<br># of<br>Share<br>% Sha<br>Share                  | NSTITUTIONAL OWNERS<br>Buyers<br>Sellers<br>Holders<br>s Held<br>res Out.<br>s Purchased | HIP<br>93<br>52<br>190<br>63.53MLN<br>3.92<br>441 26MLN |                                                    |                           |
|                                     | I<br># of<br># of<br>Share<br>% Sha<br>Share                  | NSTITUTIONAL OWNERS<br>Buyers<br>Sellers<br>Holders<br>s Held<br>res Out.<br>s Purchased | HIP<br>93<br>52<br>190<br>63.53MLN<br>3.92<br>441.76MLN |                                                    |                           |
| Australia 61 <u>2 9777 8600</u>     | I<br># of<br># of<br>Share<br>% Sha<br>Share<br>Bro <u>zi</u> | NSTITUTIONAL OWNERS<br>Buyers<br>Sellers<br>Holders<br>s Held<br>res Out.<br>s Purchased | HIP<br>93<br>52<br>190<br>63.53MLN<br>3.92<br>441.76MLN | <br> <br>  0 7500 <u>Germany 49</u>                | 69 920410                 |

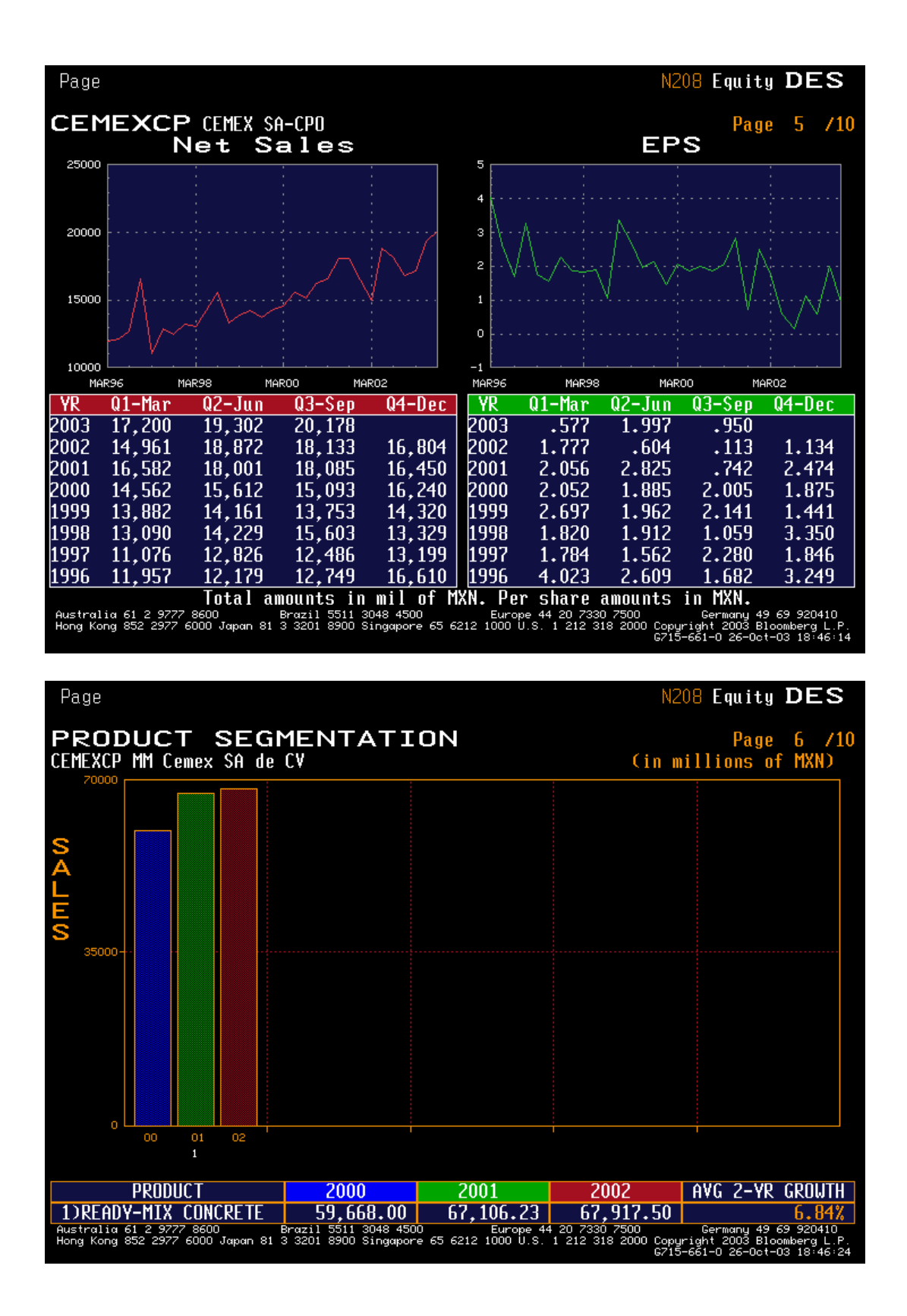

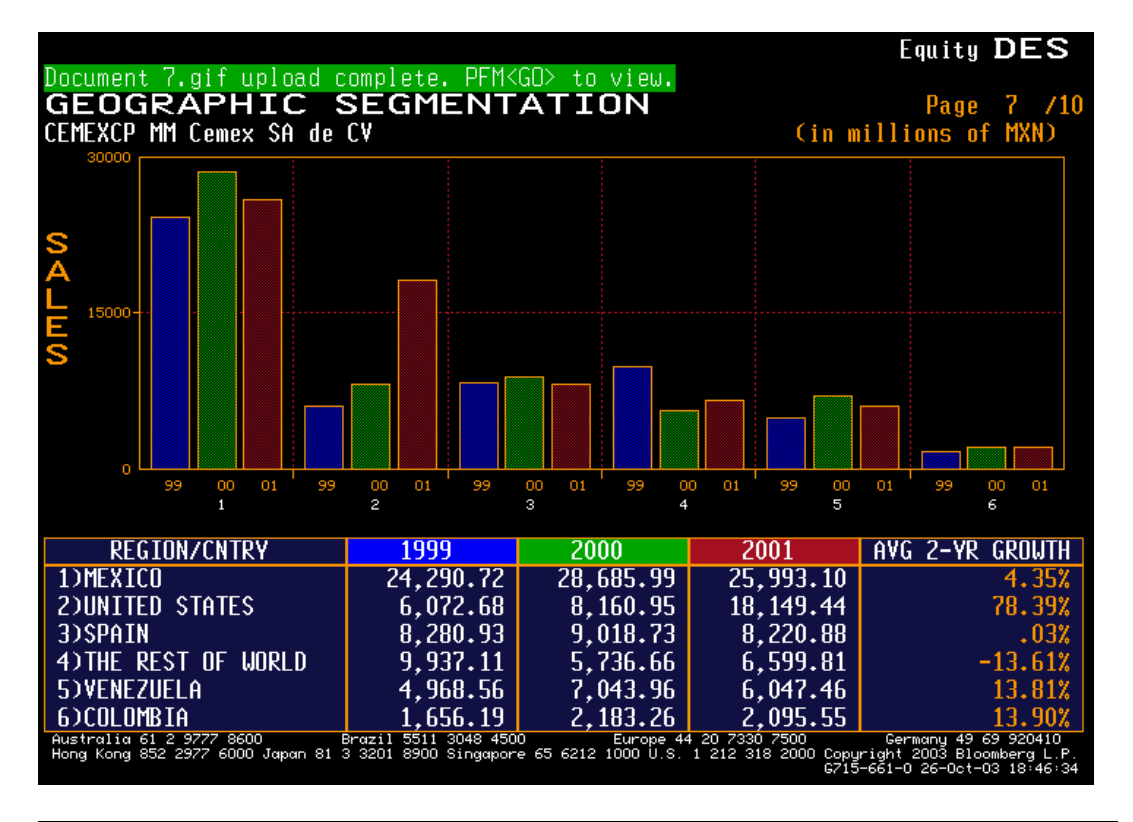

| Page                                                                       |                                    |                               | N2                                            | 08 Equity DES                                                                |   |
|----------------------------------------------------------------------------|------------------------------------|-------------------------------|-----------------------------------------------|------------------------------------------------------------------------------|---|
| Document 8.gif upload comp                                                 | lete. PFM≺GC                       | D> to view.                   |                                               |                                                                              |   |
| INCOME STATEM                                                              | ENT                                |                               | ← Mil of MXN                                  | ) Page 8 /1                                                                  | 0 |
| CEMEXCP MM                                                                 | CEMEX SA                           | I-CPO                         |                                               |                                                                              |   |
|                                                                            | 12/1999                            | 12/2000                       | 12/2001                                       | 12/2002                                                                      |   |
| Net sales                                                                  | 55206.18                           | 59667.99                      | 67106.23                                      | 67917.50                                                                     |   |
| Cost of goods sold                                                         | 30758.29                           | 33341.81                      | 37746.18                                      | 37944.20                                                                     |   |
| Sell, gen & adm exp                                                        | 8022.06                            | 8769.95                       | 13334.61                                      | 16371.30                                                                     |   |
| Operating inc(loss)                                                        | 16425.84                           | 17556.23                      | 16025.45                                      | 13602.00                                                                     |   |
| Interest expense                                                           | 5578.16                            | 4956.08                       | 3990.96                                       | 3451.60                                                                      |   |
| For exchange L (G)                                                         | -315.58                            | 319.46                        | -1490.70                                      | 800.30                                                                       |   |
| Net non-op L (G)                                                           | -1821.79                           | -1211.96                      | -1222.86                                      | 2888.90                                                                      |   |
| Inc tax & prof shrg                                                        | 1219.71                            | 2056.79                       | 1845.86                                       | 676.10                                                                       |   |
| Income bef XO items                                                        | 11765.34                           | 11435.86                      | 12902.19                                      | 5785.10                                                                      |   |
| XO L(G) pretax                                                             | .00                                | .00                           | .00                                           | .00                                                                          |   |
| Tax effect on XO items                                                     | .00                                | .00                           | .00                                           | .00                                                                          |   |
| Minority interest                                                          | 644.43                             | 827.61                        | 1485.95                                       | 384.70                                                                       |   |
| Net income (loss)                                                          | 11120.90                           | 10608.25                      | 11416.25                                      | 5400.40                                                                      |   |
| Tot cash pref. dvd                                                         | .00                                | .00                           | .00                                           | .00                                                                          |   |
| Tot cash comm. dvd                                                         | 2269.27                            | 2436.61                       | 2952.55                                       | 3394.00                                                                      |   |
|                                                                            |                                    |                               |                                               |                                                                              |   |
| EPS before XO items                                                        | 8.67                               | 7.64                          | 7.92                                          | 3.61                                                                         |   |
| EPS aft XO items                                                           | 8.67                               | 7.63                          | 7.92                                          | 3.61                                                                         |   |
| Avg # shares for EPS                                                       | 1282.79                            | 1389.50                       | 1442.17                                       | 1496.00                                                                      |   |
| Australia 61 2 9777 8600 Brazil<br>Hong Kong 852 2977 6000 Japan 81 3 3201 | 5511 3048 4500<br>8900 Singapore é | Europe 4<br>55 6212 1000 U.S. | 4 20 7330 7500<br>1 212 318 2000 Copy<br>6715 | Germany 49 69 920410<br>right 2003 Bloomberg L.P<br>-661-0 26-0ct-03 18:46:4 |   |

| Page                                                    |                              |                                 |                                                         | N208 Equi                                   | ity DES                                             |
|---------------------------------------------------------|------------------------------|---------------------------------|---------------------------------------------------------|---------------------------------------------|-----------------------------------------------------|
| Document 9.gif uplo                                     | oad complet                  | :e. PFM≺GO≻                     | to view.                                                |                                             |                                                     |
| BALANCE S                                               | HEET                         |                                 | C Mil of M                                              | 1XN 🔿 👘 Pa                                  | ige 9 /10                                           |
| CEMEXCP M                                               | M CEMEX                      | K SA-CPO                        |                                                         |                                             |                                                     |
|                                                         | 12/2001                      | 12/2002                         |                                                         | 12/2001                                     | 12/2002                                             |
| Cash & mktbl secs.                                      | 4152.26                      | 3748.78                         | Accounts payable                                        | 3492.47                                     | 4236.77                                             |
| Marketable sec                                          |                              |                                 | ST borrowings                                           | 9959.79                                     | 6391.51                                             |
| Acct & notes rec                                        | 5933.00                      | 4160.87                         | Other ST liab                                           | 9293.03                                     | 20034.90                                            |
| Inventories                                             | 6599.55                      | 7336.00                         | Cur liabilities                                         | 22745.29                                    | 30663.19                                            |
| Other cur assets                                        | 5795.70                      | 5023.14                         |                                                         |                                             |                                                     |
| Current assets                                          | 22480.51                     | 20268.79                        | LT borrowings                                           | 42113.85                                    | 23788.12                                            |
|                                                         |                              |                                 | Other LT liab                                           | 13440.53                                    | 38796.22                                            |
| LT inv't & LT rec                                       | 1879.68                      | 1552.71                         | Noncur liabilities                                      | 55554.38                                    | 62584.34                                            |
|                                                         |                              |                                 | Total liabilities                                       | 78299.66                                    | 93247.53                                            |
| Depr fixed assets                                       | 151154.66                    | 171954.41                       |                                                         |                                             |                                                     |
| Non-depr fixed ass                                      | 5203.03                      | 4281.09                         | Preferred equity                                        | .00                                         | .00                                                 |
| Accum depreciation                                      | 69700.56                     | 83198.12                        | Minority interest                                       | 19147.43                                    | 12526.43                                            |
| Net fixed assets                                        | 86657.13                     | 93037.34                        | Share cap & APIC                                        | 31134.25                                    | 34258.70                                            |
|                                                         |                              |                                 | Retained earnings                                       | 28734.31                                    | 25367.24                                            |
| Other assets                                            | 46298.34                     | 50541.10                        | Shareholder equity                                      | 79016.00                                    | 72152.37                                            |
|                                                         |                              |                                 | Tot liab & equity                                       | 157315.66                                   | 165399.91                                           |
| Total assets                                            | 157315.66                    | 165399.91                       |                                                         |                                             |                                                     |
|                                                         |                              |                                 | ST part of LT debt                                      | .00                                         | .00                                                 |
| Shares out                                              | 1477.54                      | 1520.78                         | <pre># treasury shares</pre>                            | 15.12                                       | 22.83                                               |
|                                                         |                              |                                 | Amt treasury stock                                      |                                             |                                                     |
| Australia 61 2 9777 8600<br>Hong Kong 852 2977 6000 Jap | Brazil 55<br>an 81 3 3201 89 | 11 3048 4500<br>00 Singapore 65 | Europe 44 20 7330 7500<br>6212 1000 U.S. 1 212 318 2000 | Germany<br>Copyright 2003<br>G715-661-0 26- | 49 69 920410<br>: Bloomberg L.P.<br>Oct-03 18:46:50 |

| Page                                                                       |                                     | (010)                       | N2                                            | 08 Equity DES                                                               | Ş        |
|----------------------------------------------------------------------------|-------------------------------------|-----------------------------|-----------------------------------------------|-----------------------------------------------------------------------------|----------|
| Hit I <gu> for more cash fl</gu>                                           | ow informati                        | on (СНБ).                   | Z M ( 1 ) 6 MUM                               | N D 40 /                                                                    |          |
| CASH FLUW SUM                                                              |                                     | CD0                         | C MILL OF MAN                                 | J Page IV 7.                                                                | IU       |
| LEMEXLP MM                                                                 | LEMEX SH-                           | <u>LPU</u>                  |                                               |                                                                             |          |
|                                                                            | 12/1999                             | 12/2000                     | 12/2001                                       | 12/2002                                                                     |          |
| Net income (loss)                                                          | 11120.90                            | 10608.25                    | 11416.46                                      | 5400.40                                                                     |          |
| Deprec & amort                                                             | 4957.73                             | 5190.79                     | 7683.83                                       | 6297.20                                                                     |          |
| Other non-cash adj                                                         | 1469.64                             | 1492.13                     | 1799.35                                       | 1599.50                                                                     |          |
| Chg in non-cash wc                                                         | 79.44                               | 1131.73                     | 1977.77                                       | 3971.60                                                                     |          |
| Cashflow-operating act                                                     | 17627.71                            | 18422.91                    | 22877.41                                      | 17268.70                                                                    |          |
| Disp of fixed asst                                                         | .00                                 | 1478.89                     | 709.04                                        | 557.10                                                                      |          |
| Capital expenditures                                                       | -3040.01                            | -4227.89                    | -4950.72                                      | -4401.10                                                                    |          |
| Sale LT invest                                                             | .00                                 | .00                         | .00                                           | .00                                                                         |          |
| Purchase LT invest                                                         | -11299.1                            | -27679.1                    | -1949.34                                      | -2735.40                                                                    |          |
| Other investing acts                                                       | 2303.32                             | -10443.5                    | -2196.47                                      | -11790.8                                                                    |          |
| Cashflow-investing act                                                     | -12035.7                            | -40871.6                    | -8387.49                                      | -18370.2                                                                    |          |
| Dividends paid                                                             | -2269.27                            | -2436.61                    | -2952.55                                      | -3394.00                                                                    |          |
| Inc(dec) ST borrow                                                         | -3716.88                            | 8411.76                     | -8328.08                                      | 2604.50                                                                     |          |
| Increase: LT borrow                                                        | .00                                 | .00                         | .00                                           | .00                                                                         |          |
| Decrease: LT borrow                                                        | .00                                 | .00                         | .00                                           | .00                                                                         |          |
| Inc capital stock                                                          | 2404.32                             | 2189.76                     | 2906.04                                       | 3084.40                                                                     |          |
| Dec capital stock                                                          | .00                                 | -81.66                      | -104.12                                       | -289.50                                                                     |          |
| Other financing acts                                                       | -3125.83                            | 14129.80                    | -4960.34                                      | -1443.30                                                                    |          |
| Cashflow-financing act                                                     | -6707.67                            | 22213.05                    | -13439.0                                      | 562.20                                                                      |          |
| Net changes in cash                                                        | -1115.69                            | -235.59                     | 1050.88                                       | -539.30                                                                     |          |
| Australia 61 2 9777 8600 Brazil<br>Hong Kong 852 2977 6000 Japan 81 3 3201 | 5511 3048 4500<br>8900 Singapore 65 | Europe 44<br>6212 1000 U.S. | 4 20 7330 7500<br>1 212 318 2000 Copu<br>G715 | Germany 49 69 920410<br>right 2003 Bloomberg L.<br>5–661–0 26–0ct–03 18:46: | P.<br>55 |

Notice there is a lot of info for CEMEX. Usually, if you have chosen the right company from the start-up list, there would be about 10-20 pages of info. To print them, type 10 PRINT (i.e. the # of pages, and then print).

12. Next we wish to take a look at the price of the company stock. Press twice Menu button (in Bloomberg the Menu button does the same job as the Back button in your Internet explorer - it returns to the previous menu).

13. Now choose section 4 (historical prices).

14. Type GP to get Price Graph w/ Volume. It looks like the following:

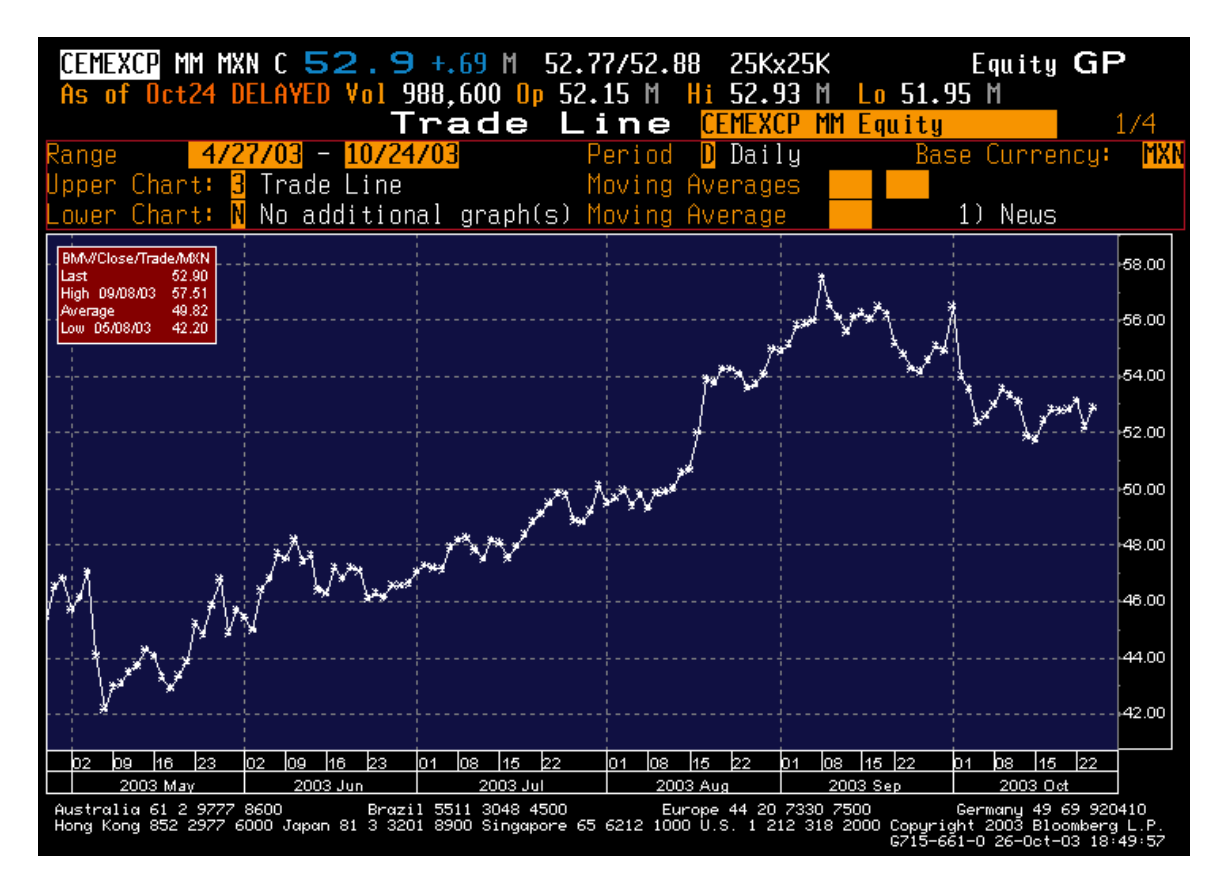

A cool feature of Bloomberg is you can also check the news that occurred at any particular point on the price graph. To do so, you need to press the News tab (upper left corner, under Base Currency) and then just position the mouse pointer on the data point of interest (e.g. Sep  $6^{th}$  2003) and then click GO. That will give you a list of news for the company for that day.

Another thing you can check is the volume graph. In the above I did not select it, but you can do so, by simply saying "Y" for lower chart (the upper left corner).

15. Again, press menu button twice to go to the initial company menu.

16. Now we go to the financial analysis section. Type #9 (fundamentals and earnings analysis).

17. Type FA (for financial analysis of the company).

18. You see the following screen:

| <pre><help> for explanation, <menu></menu></help></pre>                                      | for similar functions. N208 Equity FA                                                                                                    |
|----------------------------------------------------------------------------------------------|----------------------------------------------------------------------------------------------------|
| Bloomberg Cemex                                                                              | SA de CV<br>MEXCP MM                                                                                                    |
| Hit 26 <go> for printing menu Period Y<br/>Hit 27 <go> for ALL other defaults</go></go>      | Yearly<br>Income Analysis                                                                                                    |
| Valuation                                                                                    | 14) Income Statement Summary                                                                                                    |
| <ol> <li>Price Ratio Analysis</li> </ol>                                                     | 15) Income Statement(Common Size)                                                                                                    |
| <ol> <li>Historical Stock Value</li> </ol>                                                   | 16) Income Trend Analysis                                                                                                    |
| Ratio Analysis                                                                               | Balance Sheet Analysis                                                                                                    |
| <ol> <li>Act Ratios/Growth Pot</li> </ol>                                                    | 17) Assets                                                                                                    |
| <ol> <li>Profitability</li> </ol>                                                            | <b>18)</b> Assets (Common Size)                                                                                                    |
| 5) ROE Decomposition                                                                         | 19) Asset Utilization                                                                                                    |
| 6) Debt Factors                                                                              | 20) Liabilities                                                                                                    |
| <ol> <li>Per Share Data</li> </ol>                                                           | <b>21)</b> Liabilities (Common Size)                                                                                                    |
| 8) Employee Data                                                                             |                                                                                                    |
|                                                                                              | Cash Flow Analysis                                                                                                    |
| Debt-Equity Analysis                                                                         | 22) Cash Flow From Operations                                                                                                    |
| 9) Enterprise Value                                                                          | 23) Cash Flow From Financing                                                                                                    |
| 10) Liquidity Analysis                                                                       | 24) Cash Flow From Investing                                                                                                    |
| 11) Leverage Analysis                                                                        |                                                                                                    |
| 12) Fixed Charge Coverage                                                                    | 25) Print Full Report                                                                                                    |
| 13) Sources of Capital                                                                       | 26) Print Custom Reports                                                                                                    |
| Currency MXN                                                                                 | 27) FA Defaults                                                                                                    |
| Australia 61 2 9777 8600 Brazil 5511 304<br>Hong Kong 852 2977 6000 Japan 81 3 3201 8900 Sir | 48 4500 Europe 44 20 7330 7500 Germany 49 69 920410<br>hgapore 65 6212 1000 U.S. 1 212 318 2000 Copyright 2003 Bloomberg L.P.<br>C715-C61-0 26-Dot-03 18:51:24 |

19. Then, try to get the full report printed (that is just type "25"). It might take several minutes before the report is printed, so be patient O. The analysis basically gets you all the stuff you see on the print screen above, but w/ all the details.

20. There are various calculations (like financial ratios, valuation, debt-equity analysis, balance sheet analysis, etc) that might be of interest. Since we are talking about international cost of capital this week (10/28-10/30), it might be interesting to take a look at #13 sources of capital.

21. To go back to the main menu for that company, press twice Menu again.

That's all, in a nutshell, that we did in the Bloomberg tutorial for extracting company info. Then we went to look into currencies.

22. Press function key Currency (F11).

23. On the screen you will see, two things of interest: Current Markets/ Monitors (#2) and Futures and Options (#5).

24. Start w/ the first. Press 2 to go the current markets/monitors.

25. Then press 8 (World Currency rates), or type WCR, to get the following screen:

| World Currency:         Quote: Dir         Sort: Today         Order: D         Page 1           Currency         Last Trade Information         Historical % Changes           Name:         N         Value         Net Chg         Time         Today         SDay         Mon         BMon         6Mon           1) TRL USD-TRL         1490500         +14000.0         10/24        94         -2.42         -9.26         -4.63         +7.25         +           2) CZK USD-CZK         27.2847         +.1546         10/24        57        03         +1.69         +2.66         +5.09         +           3) HUF USD-HUF         218.975         +1.2300         18:53        56         +1.04         +.56         +5.19         +1.74         -           4) SKK USD-SKK         35.2332         +.1597         10/24        45         +.33         +1.91         +4.12         +5.49         +           5) TWD USD-TWD         34.0150         +.1300         17:51        38        28        73         +1.02         +2.47         -           6) CLP USD-CLP         635.300         +1.8500         10/24        29         +1.98         +3.20         +10.48         +11.58         + | N        |
|----------------------------------------------------------------------------------------------------|----------|
| Region:       O       Base Currency:       Quote:       Dir       Sort:       Today       Order:       D       Page 1         Currency       Last Trade Information       Historical % Changes         Name :       N       Value       Net Chg       Time       Today       5Day       1Mon       6Mon         D       TRL       USD-TRL       1490500       +14000.0       10/24      94       -2.42       -9.26       -4.63       +7.25       +1.23         D       TRL       USD-TRL       1490500       +14000.0       10/24      97      03       +1.69       +2.66       +5.09       +1.3         D       CZK       USD-CZK       27.2847       +.1546       10/24      57      03       +1.69       +2.66       +5.09       +1.3         HUF       USD-HUF       218.975       +1.2300       18:53      56       +1.04       +.56       +5.19       +1.74       -4         M SKK       USD-SKK       35.2332       +.1597       10/24      45       +.33       +1.91       +4.12       +5.49       +1.50         M DUSD-TWD       34.0150       +.1300       17:51      38      28      73       +                                                                                                    |          |
| Region:       Display       Base Currency:       Quote:       Display       Sort:       Ioday       Urder:       Display       Page 1       Operation         Name:       N       Value       Net Chg       Time       Today       Sort:       Ioday       Under:       Display       Page 1       Operation         Name:       N       Value       Net Chg       Time       Today       SDay       IMon       BMon       GMon         I)       TRL       USD-TRL       1490500       +14000.0       10/24      94       -2.42       -9.26       -4.63       +7.25       +         2)       CZK       USD-TRL       1490500       +14000.0       10/24      97      03       +1.69       +2.66       +5.09       +3         3)       HUF       USD-HUF       218.975       +1.2300       18:53      56       +1.04       +.56       +5.19       +1.74       -4         4)       SKK       USD-SKK       35.2332       +.1597       10/24      45       +.33       +1.91       +4.12       +5.49       +1         5)       TWD       USD-TWD       34.0150       +.1300       17:51      38      28      73 <th></th>                                                                                           |          |
| Currency         Last Trade Information         Historical % Changes           Name:         N         Value         Net Chg         Time         Today         SDay         IMon         BMon         GMon           1) TRL USD-TRL         1490500         +14000.0         10/24        94         -2.42         -9.26         -4.63         +7.25         +           2) CZK USD-CZK         27.2847         +.1546         10/24        57        03         +1.69         +2.66         +5.09         +           3) HUF USD-HUF         218.975         +1.2300         18:53        56         +1.04         +.56         +5.19         +1.74           4) SKK USD-SKK         35.2332         +.1597         10/24        45         +.33         +1.91         +4.12         +5.49         +           5) TWD USD-TWD         34.0150         +.1300         17:51        38        28        73         +1.02         +2.47           6) CLP USD-CLP         635.300         +1.8500         10/24        29         +1.98         +3.20         +10.48         +11.58         +3           7) BRL         USD-BRI         2.8700         +.0080         10/24        28        07                   | f 3      |
| Name       Value       Net Chg       Time       Today       SUay       Thon       Shon       Shon         1) TRL USD-TRL       1490500       +140000.0       10/24      94       -2.42       -9.26       -4.63       +7.25       +7.25       +7.25       +7.25       +7.25       +7.25       +7.25       +7.25       +7.25       +7.25       +7.25       +7.25       +7.25       +7.25       +7.25       +7.25       +7.25       +7.25       +7.25       +7.25       +7.25       +7.25       +7.25       +7.25       +7.25       +7.25       +7.25       +7.25       +7.25       +7.25       +7.25       +7.25       +7.25       +7.25       +7.25       +7.25       +7.25       +7.25       +7.25       +7.25       +7.25       +7.25       +7.25       +7.25       +7.25       +7.25       +7.25       +7.25       +7.25       +7.25       +7.25       +7.25       +7.25       +7.25       +7.25       +7.45       +7.25       +7.25       +7.45       +7.35       +1.91       +4.12       +5.49       +7.25       +7.25       +7.25       +7.25       +7.25       +7.25       +7.25       +7.25       +7.25       +7.25       +7.25       +7.25       +7.25       +7.25       +7.25                          |          |
| D       TRL       USD-TRL       1490500       +14000.0       10/24      94       -2.42       -9.26       -4.63       +7.25       +         2)       CZK       USD-CZK       27.2847       +.1546       10/24      57      03       +1.69       +2.66       +5.09       +         3)       HUF       USD-HUF       218.975       +1.2300       18:53      56       +1.04       +.56       +5.19       +1.74         4)       SKK       USD-SKK       35.2332       +.1597       10/24      45       +.33       +1.91       +4.12       +5.49       +3         5)       TWD       USD-TWD       34.0150       +.1300       17:51      38      28      73       +1.02       +2.47       -         6)       CLP       USD-CLP       635.300       +1.8500       10/24      29       +1.98       +3.20       +10.48       +11.58       +3.20         7)       BRL       USD-RRI       2.8700       +.0080       10/24      28      07       +1.79       +.54       +4.90       +2.490       +2.490       +2.490       +2.490       +2.490       +2.490       +2.490       +2.490       +2.490       +2.490                                                                                                    | Yt       |
| 2) C2K USD-C2K       27.2847       +.1546       10/24      57      03       +1.69       +2.66       +5.09       +         3) HUF USD-HUF       218.975       +1.2300       18:53      56       +1.04       +.56       +5.19       +1.74         4) SKK USD-SKK       35.2332       +.1597       10/24      45       +.33       +1.91       +4.12       +5.49       +         5) TWD USD-TWD       34.0150       +.1300       17:51      38      28      73       +1.02       +2.47         6) CLP USD-CLP       635.300       +1.8500       10/24      29       +1.98       +3.20       +10.48       +11.58       +1         7) BRL       USD-BRI       2.8700       +.0080       10/24      28      07       +1.79       +.54       +4.90       +2                                                                                                    | 1.0      |
| 3) HUF USD-HUF       218.975       +1.2300       18:53      56       +1.04       +.56       +5.19       +1.74         4) SKK       USD-SKK       35.2332       +.1597       10/24      45       +.33       +1.91       +4.12       +5.49       +1.597         5) TWD       USD-TWD       34.0150       +.1300       17:51      38      28      73       +1.02       +2.47         6) CLP       USD-CLP       635.300       +1.8500       10/24      29       +1.98       +3.20       +10.48       +11.58       +1         7)       BRL       USD-BRI       2.8700       +.0080       10/24      28      07       +1.79       +.54       +4.90       +2                                                                                                    | 0.1      |
| 4) SKK USD-SKK       35.2332       +.1597       10/24      45       +.33       +1.91       +4.12       +5.49       +1.55         5) TWD USD-TWD       34.0150       +.1300       17:51      38      28      73       +1.02       +2.47         6) CLP USD-CLP       635.300       +1.8500       10/24      29       +1.98       +3.20       +10.48       +11.58       +1.70         7) BRL       USD-BRI       2.8700       +.0080       10/24      28      07       +1.79       +.54       +4.90       +2                                                                                                    | 2.5      |
| 5) TWD USD-TWD 34.0150 +.1300 17:51382873 +1.02 +2.47 -<br>6) CLP USD-CLP 635.300 +1.8500 10/2429 +1.98 +3.20 +10.48 +11.58 +2<br>7) BRL USD-BRL 2.8700 +.0080 10/242807 +1.79 +.54 +4.90 +2                                                                                                    | 2.3      |
| 6 CLP USD-CLP 635.300 +1.8500 10/2429 +1.98 +3.20 +10.48 +11.58 +<br>7 RRL USD-RRL 2.8700 +.0080 10/242807 +1.79 +.54 +4.90 +2                                                                                                    | 1.8      |
| 7) BRL   SD-BRL   2.8700 +.0080 10/2432807 +1.79 +.54 +4.90 +2                                                                                                    | 3.3      |
|                                                                                                    | 3.3      |
| 8 IDR USD-IDR 8497.00 +22.0000 10/24266769 +1.09 +2.74 -                                                                                                    | 5.3      |
| 9 THB USD-THB 39.9587 +.0872 18:462210 +.27 +4.88 +6.86 -                                                                                                    | 7.8      |
| 10 PHP USD-PHP 55.3550 +.0300 17:5105 -1.2946 -2.55 -4.56 -                                                                                                    | 3.1      |
| 11) CHF USD-CHF   1.3138 +.000700 18:54  05 +1.08 +2.76 +2.41 +3.61 -                                                                                                    | 5.3      |
| 12) NDK USD-NDK   7.0265 +.0032 18:54  05 +.7170 +2.66 +.71 -                                                                                                    | 1.2      |
| 13) INR USD-INR 45.3350 +.0200 17:510407 +.96 +1.82 +4.41 -                                                                                                    | 5.8      |
| 14) EUR USD-EUR   .8491 +.000288 18:55  03 +.83 +2.44 +2.61 +6.73 +3                                                                                                    | 2.2      |
| 15) NZD USD-NZD   1.6416 +.000539 18:55  03 +2.06 +2.37 +3.71 +10.02 +3                                                                                                    | 6.1      |
| 16) DKK USD-DKK 6.3090 +.0017 18:5303 +.84 +2.42 +2.64 +6.64 +                                                                                                    | 2.2      |
| 17) SEK USD-SEK 7.7168 +.000400 18:5401 +.1818 +4.01 +6.89 +                                                                                                    | 2.6      |
| 18) CAD USD-CAD 1.3073 unch 18:55 unch +.65 +3.22 +6.70 +11.19 +2                                                                                                    | 0.2      |
| Australia 61 2 9777 8600 Brazil 5511 3048 4500 Europe 44 20 7330 7500 Germany 49 69 920<br>Hong Kong 852 2977 6000 Japan 81 3 3201 8900 Singapore 65 6212 1000 U.S. 1 212 318 2000 Copyright 2003 Bloomberg                                                                                                    | 10<br>P. |

Note here that the base currency in the above table is the USD. Of course, you could customized to any other base currency of interest. Note further that here the direct quotes is <u>direct for the foreign currency</u>.

Finally, we briefly discussed how you can get the option quotes on futures & options on forex. Basically you can get that info from source like the Chicago Mercantile exchange, as well as the Philadelphia stock exchange, so I will directly point you to these sources:

http://www.phlx.com/products/currency.html

&

http://www.cme.com/prd/fx/index.html